## 辽宁通用机打发票开具系统快速操作指引

一、通用机打发票开具系统登录

<u>https://etax.liaoning.chinatax.gov.cn</u>,进入后点 击右上角的登录,选择网络发票。

开票员用户:登陆方式纳税人识别号+000X(X是指几号开票员,例:只有一个开票员就是纳税人识别号+0000,后面 依次)

二、发票开具

发票开具管理:

| 辽宁通用机打2          | 发票开具系统           |        | 音気 水田 中以来に 三田         |
|------------------|------------------|--------|-----------------------|
| 发展开具管理<br>发展石具管理 | より<br>転の力能 系統管理  |        |                       |
| 5. 发票开具管理        | 发票开具管理           |        |                       |
| • 发票开具管理         | ▶ 发票开具 ▶ 物間::def | ▶ 发展补打 | ▶ 发展作变 ■ 0000-00-0000 |
|                  |                  |        |                       |
|                  |                  |        |                       |
|                  |                  |        |                       |

发票开具:用来开具发票

发票补打:补打发票,最多打印次数5次

发票作废:作废已开具发票,谁开的谁作废

发票冲红:冲红发票,谁开的谁冲红

管理员用户:登陆方式-纳税人识别号,管理员用户 不具有开票权限,只有管理功能

三、常用开票信息维护

## 如下图:

| <b>会</b> 辽宁;                                                           | 通用机打发       | 票开具系统                           |                                                                      |      |                   | 音振 水理 中次第二 三出 |
|------------------------------------------------------------------------|-------------|---------------------------------|----------------------------------------------------------------------|------|-------------------|---------------|
| 「「」」                                                                   | レーマン 次原开具管理 | <b>这</b> 票后台管理                  | く ●<br>・<br>・<br>・<br>・<br>・<br>・<br>・<br>・<br>・<br>・<br>・<br>・<br>・ | 系统管理 | <b>主</b><br>电子税务局 |               |
| <ul> <li>Mainsenter</li> <li>Mainsenter</li> <li>Mainsenter</li> </ul> |             | 基础信息维护<br>▶ 基本信息管理<br>▶ 常用购取方信息 | )<br>1897                                                            |      | 开展风绪的<br>发展临注组的   | ► 室用商品在思想P    |

## 三、基本信息维护

(一)基本信息维护:纳税人的基本信息如发生变更, 请点击页面内的数据同步,重新更新纳税人的信息

(二)开票员维护:添加或删除开票人员

(三)常用商品信息维护:维护常用开票商品,开票时 双击商品栏次可以带出常用商品

(四)常用购货方信息维护:维护常用购货方

(五)发票备注维护:维护常用发票备注

## 四、发票后台管理

| いちょう ジョン ジョン ジョン ジョン ひょう ひょう しょう しょう しょう しょう しょう しょう しょう しょう しょう し | 通用机打发        | <b> 京开具系统</b> |                                                                                                    |                  |               | Ter way 41000 and |  |
|--------------------------------------------------------------------|--------------|---------------|----------------------------------------------------------------------------------------------------|------------------|---------------|-------------------|--|
| 基础信息维护                                                             | この<br>友願开具管理 | ()<br>发票后台管理  | <ul><li>(一)</li><li>(二)</li><li>(二)</li></ul> | <b>同</b><br>系统管理 | <b>止</b> 子税务局 |                   |  |
| 5. 发票后台管理<br>· 发票后台管理                                              |              |               |                                                                                                    | ▶ 沒願公支           |               | ▶ 22期始日           |  |
|                                                                    |              |               |                                                                                                    |                  |               |                   |  |

(一)发票期末库存:用来刷新自己的库存数例子:

纳税人在大厅购买了20组发票,就需要此模块点击【库存同步】来生成自己的库存

(二)发票分发:使用此功能将发票分发至开票员名下, 库存默认是在主开票员名下的(纳税人识别号+0000)。

(三)发票验旧:验旧已开具的发票